Pasos para descargar y configurar el correo institucional

1 abrir la tienda de aplicaciones play store (android)

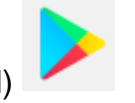

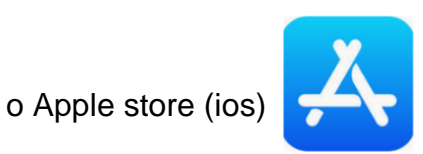

2. buscar la aplicación Microsoft Outlook y descargarla

| 10:48 🙆 🌡                  |                                                       | <b>(Q)</b> 46                                                                                                    | í 🕯 🖓 🙀          |  |
|----------------------------|-------------------------------------------------------|----------------------------------------------------------------------------------------------------|------------------|--|
| ← outloo                   | k                                                     | Q                                                                                                    | Ŷ                |  |
| Mic<br>Micr<br>Cont        | crosoft Outlook<br>osoft Corporation<br>iene anuncios | ¢                                                                                                    | Abrir            |  |
| <b>4.4★</b><br>4 M reseñas | <b>100 M+</b><br>Descargas                            | Todos                                                                                                    | s (i)            |  |
| Haar mucho mak             |                                                       | Begonder dede<br>calabar bage<br>To any of the second second sec | Encontrario toda |  |

La aplicación oficial de Microsoft Outlook para teléfonos y tabletas.

Anuncios Relacionados con tus búsqued...

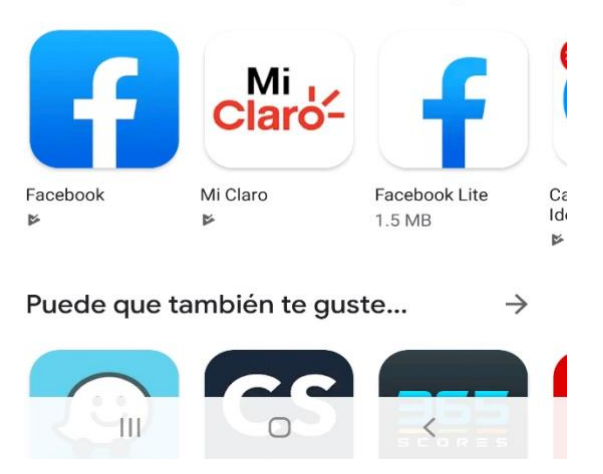

3. abrir la aplicación Microsoft Outlook

4. dar clic en introducción

4G 📕 🗎 11:55

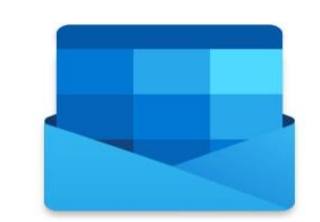

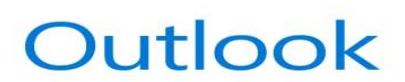

Una mejor manera de administrar el correo electrónico.

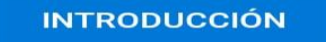

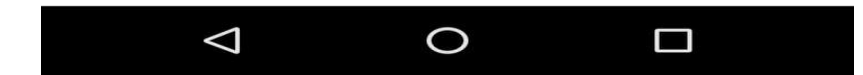

## 5. dar clic omitir

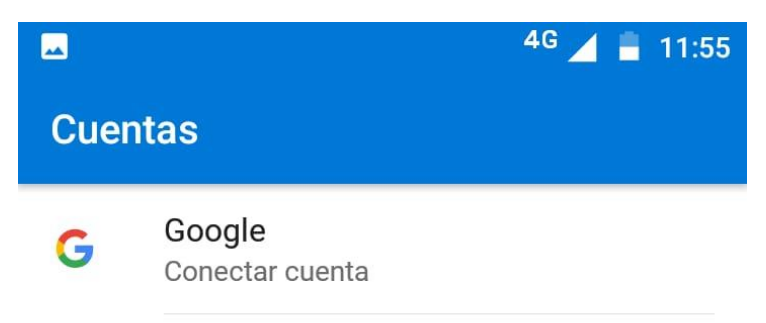

PRIVACIDAD Y TÉRMINOS

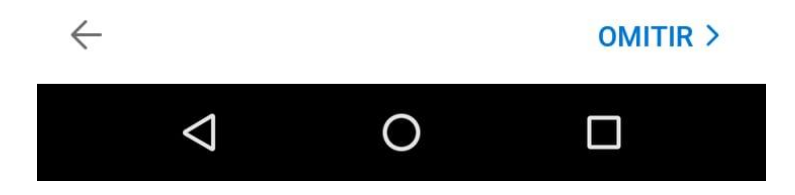

6. poner el correo electrónico del despacho o del servidor judicial (correo institucional)

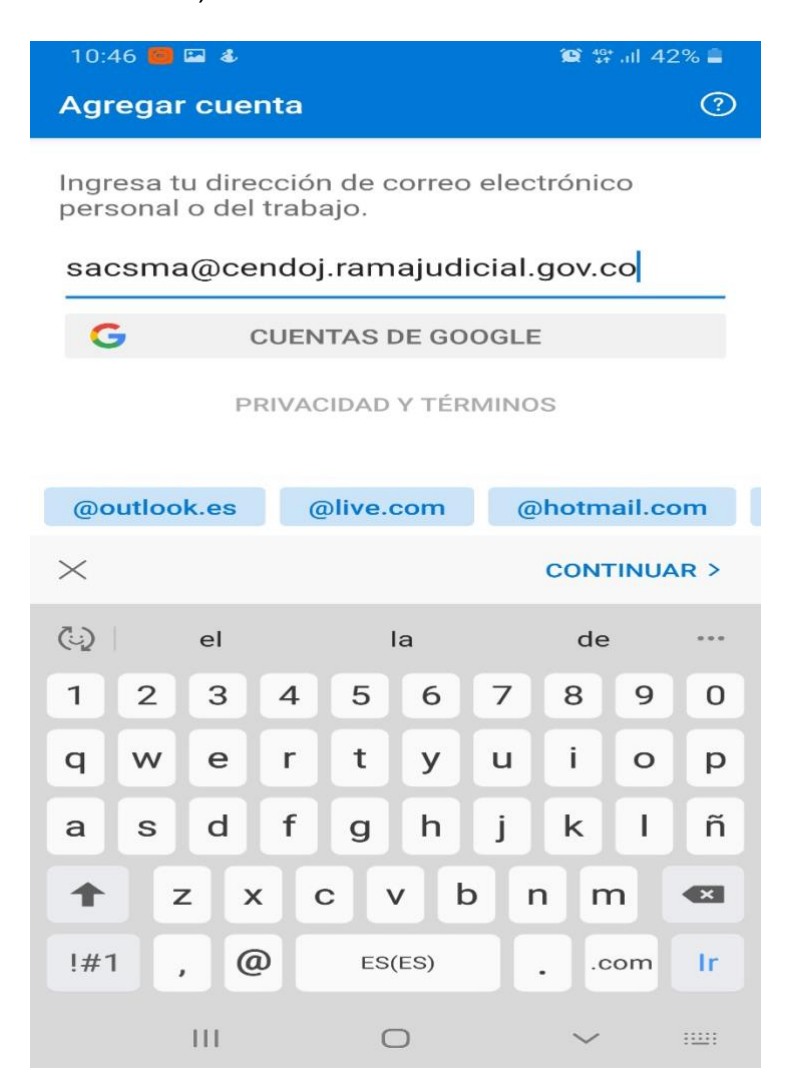

7. dar clic en continuar

8. poner la contraseña del correo electrónico del despacho o del servidor judicial (correo institucional)

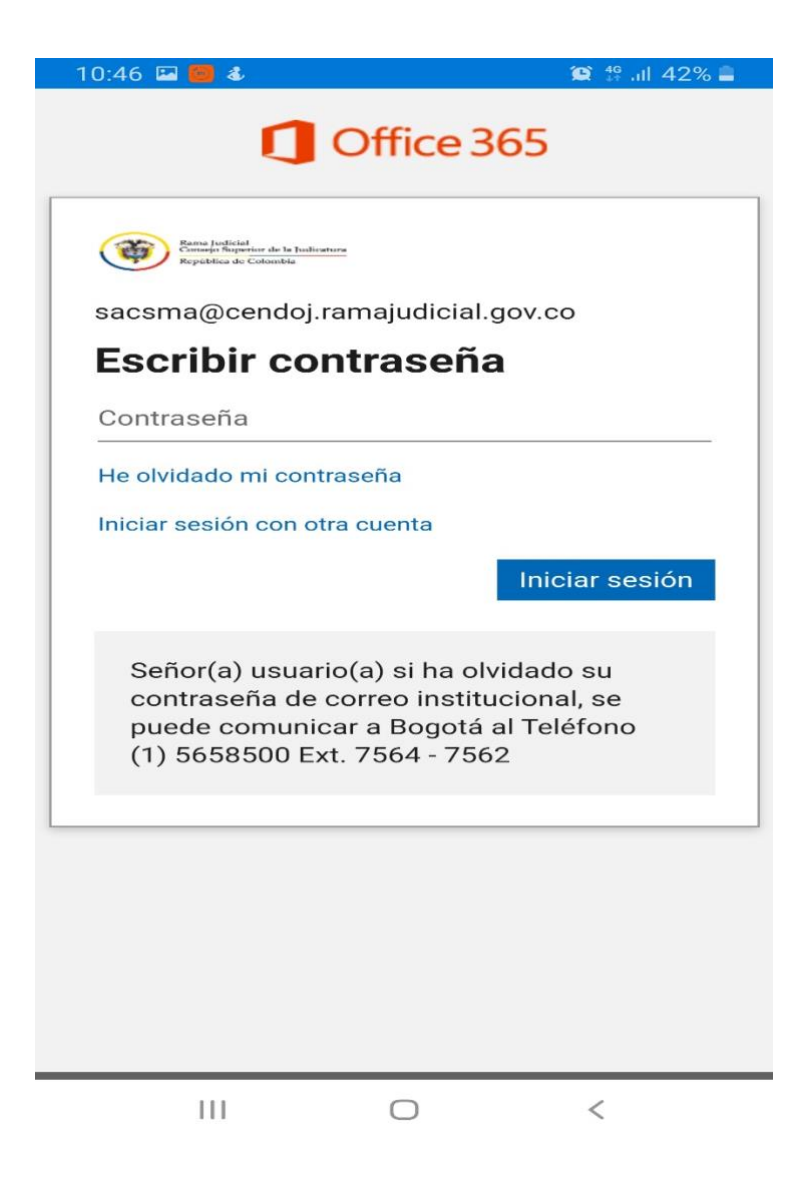

9. dar clic en iniciar sesión.